# Цифровой микроскоп Tomlov DM9

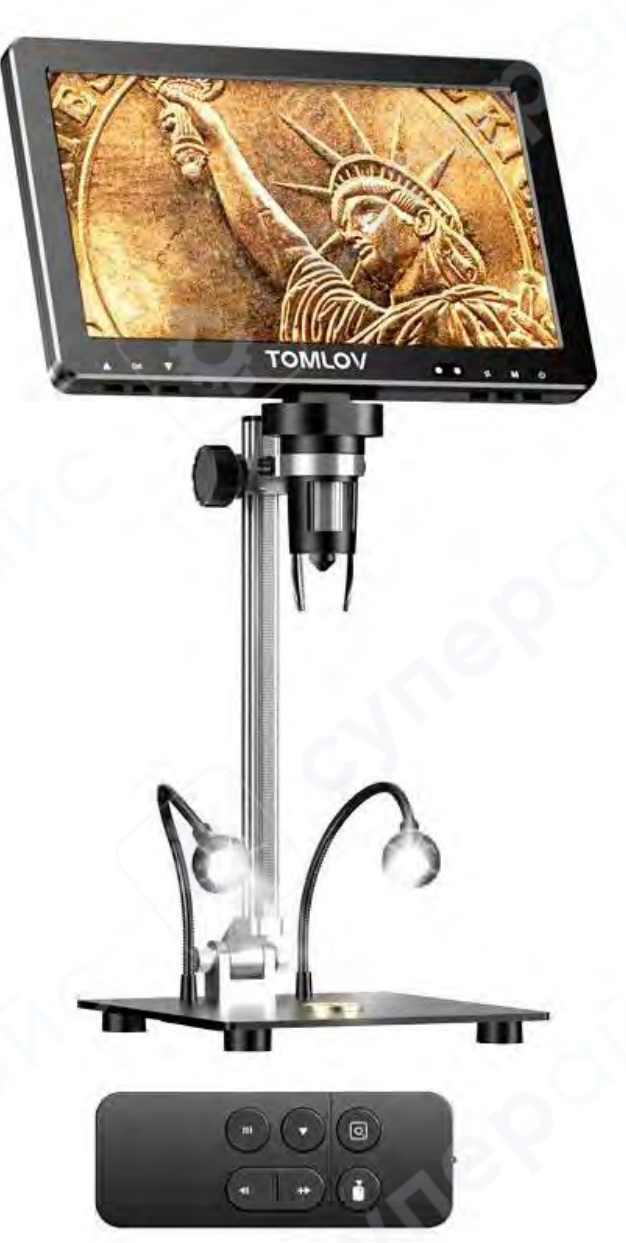

Инструкция по эксплуатации

## Содержание

| 1 Комплект поставки                 | 3 |
|-------------------------------------|---|
| 2 Установка                         | 4 |
| 3 Быстрый старт                     | 6 |
| 4 Описание компонентов              | 7 |
| 4.1 Основные элементы               | 7 |
| 4.2 Дополнительные элементы         |   |
| 4.3 Пульт дистанционного управления | 8 |
| 5 Инструкции по использованию       | 9 |
| 6 Настройки меню                    |   |
|                                     |   |

#### 1 Комплект поставки

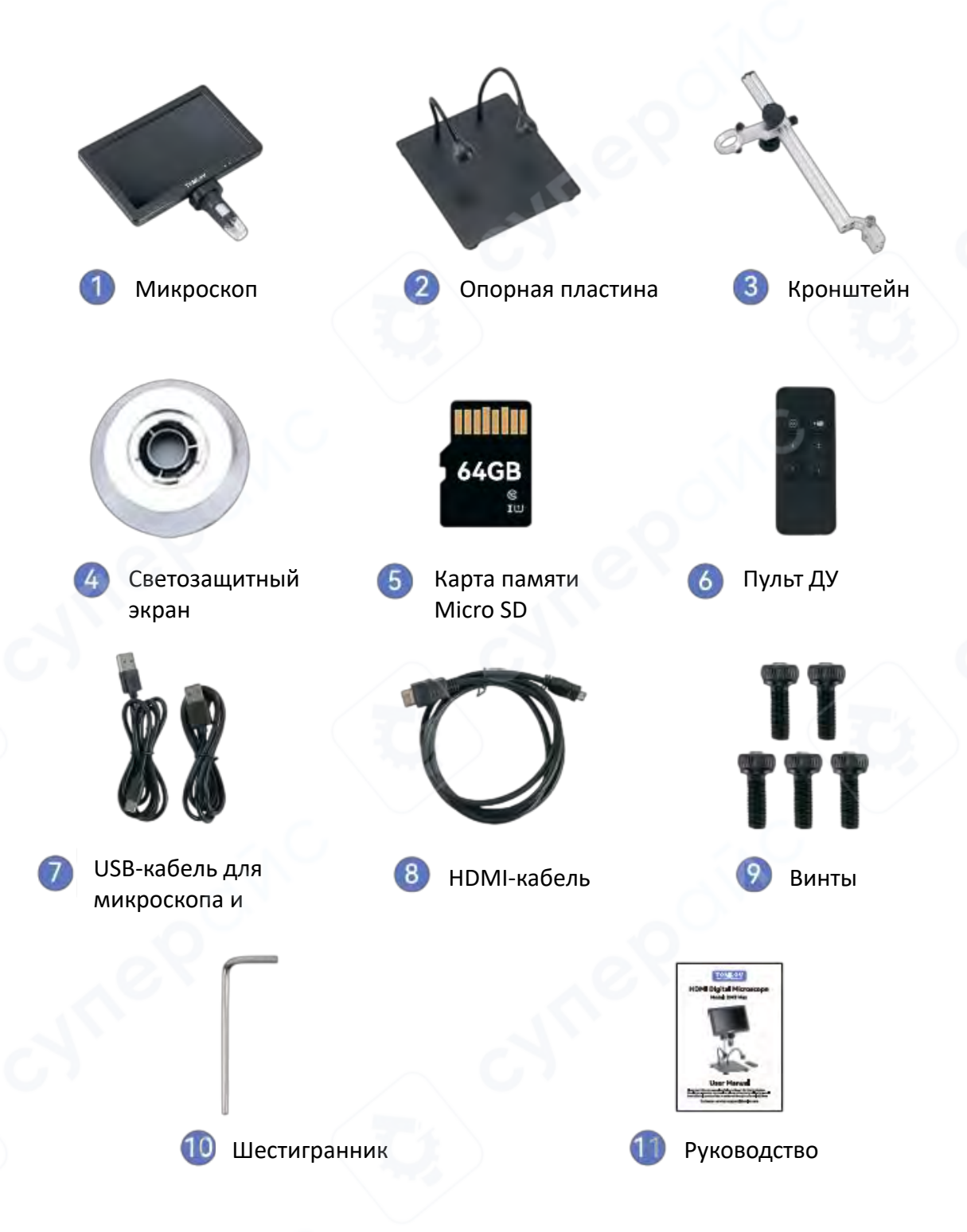

Примечание: Комплектация может быть изменена без предварительного уведомления. Пожалуйста, сверяйтесь с фактически полученными компонентами.

#### 2 Установка

Для обеспечения стабильной работы микроскопа убедитесь, что позиции А, В и С надежно закреплены.

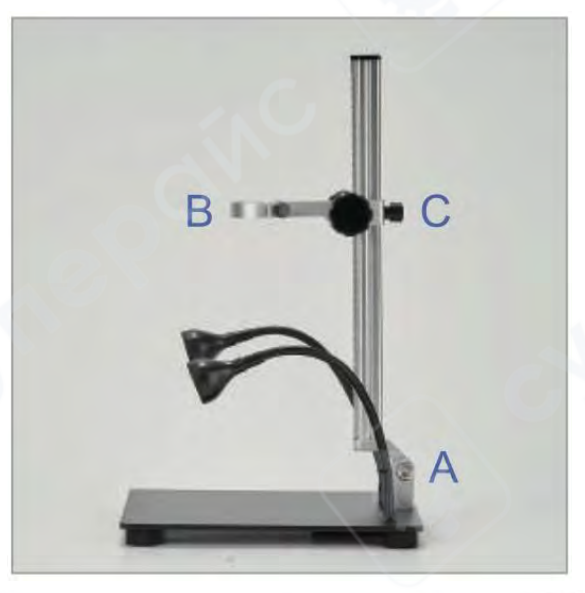

### 1. ПОЗИЦИЯ А

Шаг 1: Совместите нижнюю часть кронштейна с тремя отверстиями для винтов на опорной пластине.

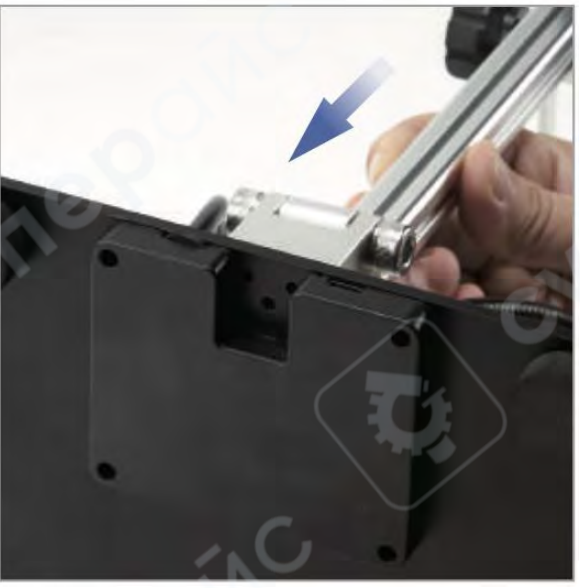

**Шаг 2**: Совместите три винта отверстиями и затяните их шестигранником.

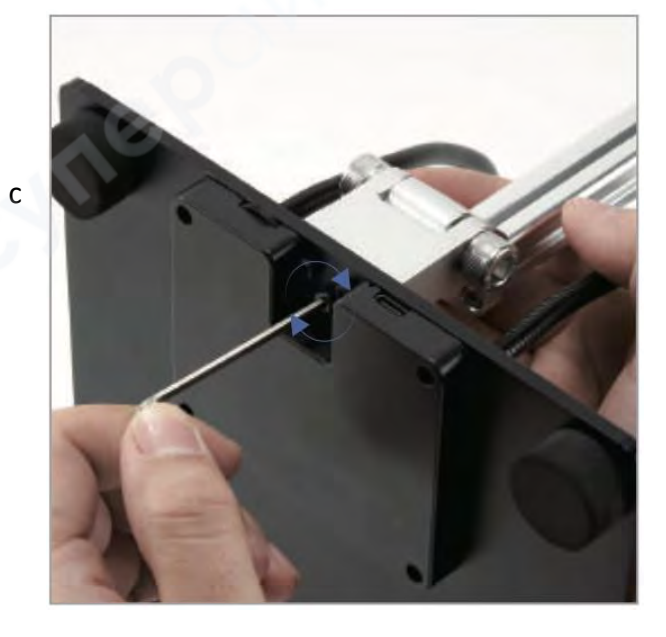

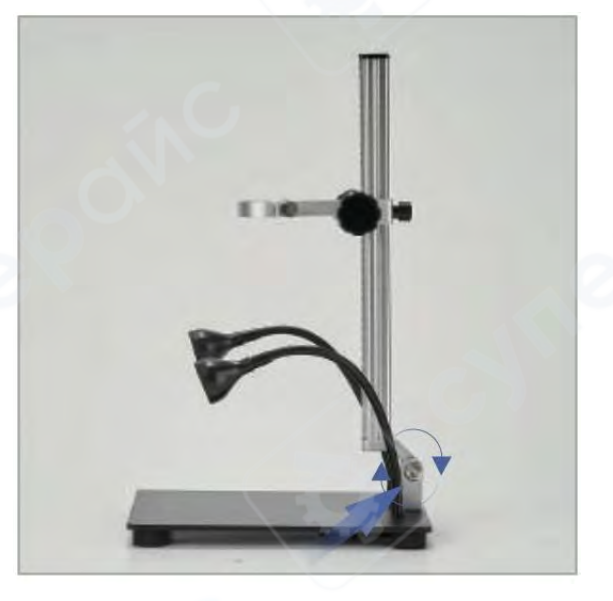

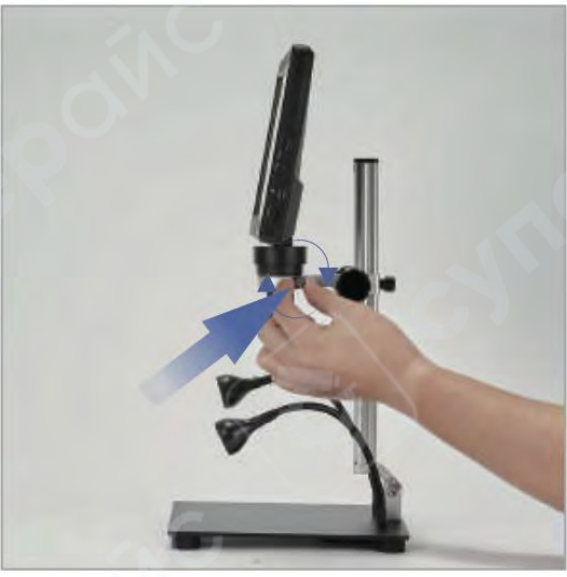

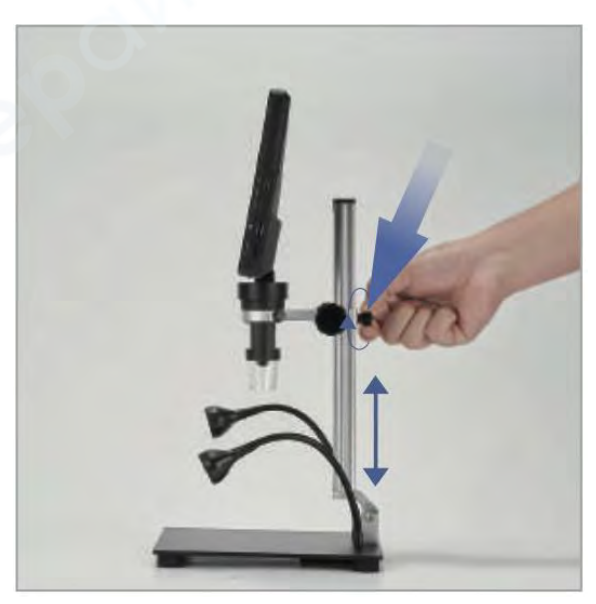

Шаг 3: При необходимости отрегулируйте угол наклона трубки шестигранником.

# **2. ПОЗИЦИЯ В** Установите монитор и затяните два малых винта.

5

**3. ПОЗИЦИЯ С** Отрегулируйте зафиксируйте винтом.

монитор по высоте и

## 3 Быстрый старт

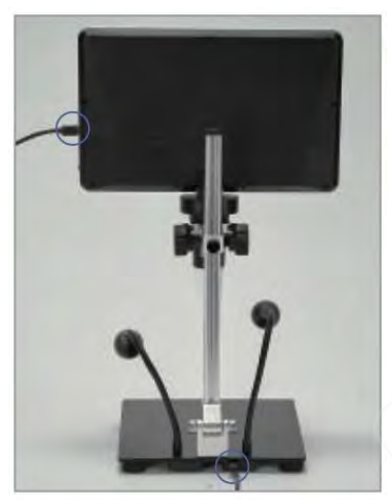

1. Подключите микроскоп и основание к источнику питания с помощью двух USB-кабелей.

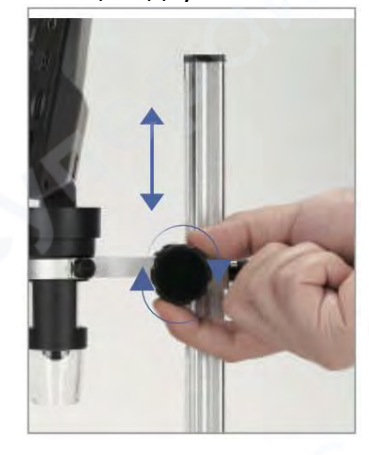

 Вращайте регулятор для настройки высоты стойки и расстояния до объекта.

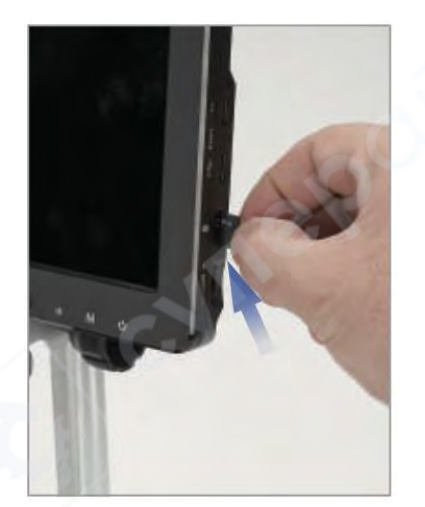

2. Вставьте карту памяти Micro SD.

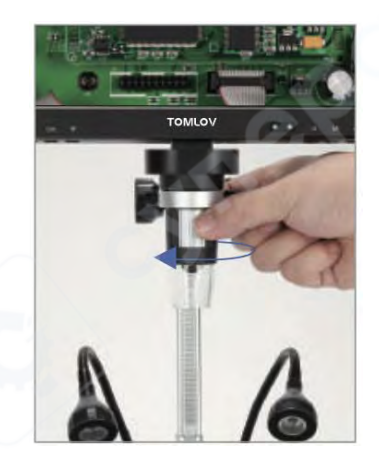

 Бращайте ручку фокусировки для настройки увеличения и фокуса.

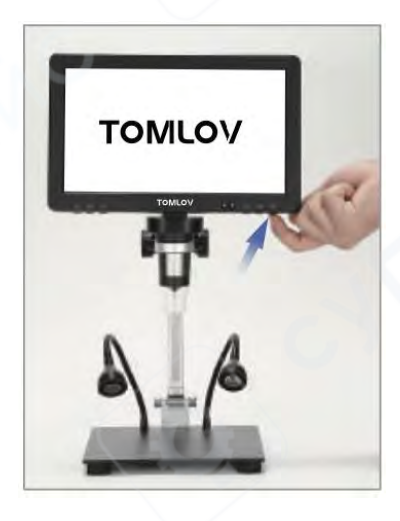

3. Включите микроскоп.

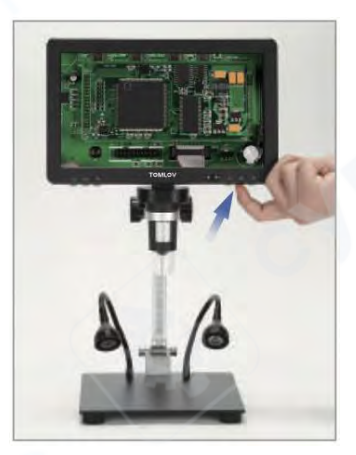

 Кратко нажимайте кнопку М для переключения между режимами фотосъемки, видеозаписи и просмотра. Нажимайте кнопку ОК для сохранения фотографий или видео.

#### 4 Описание компонентов

#### 4.1 Основные элементы

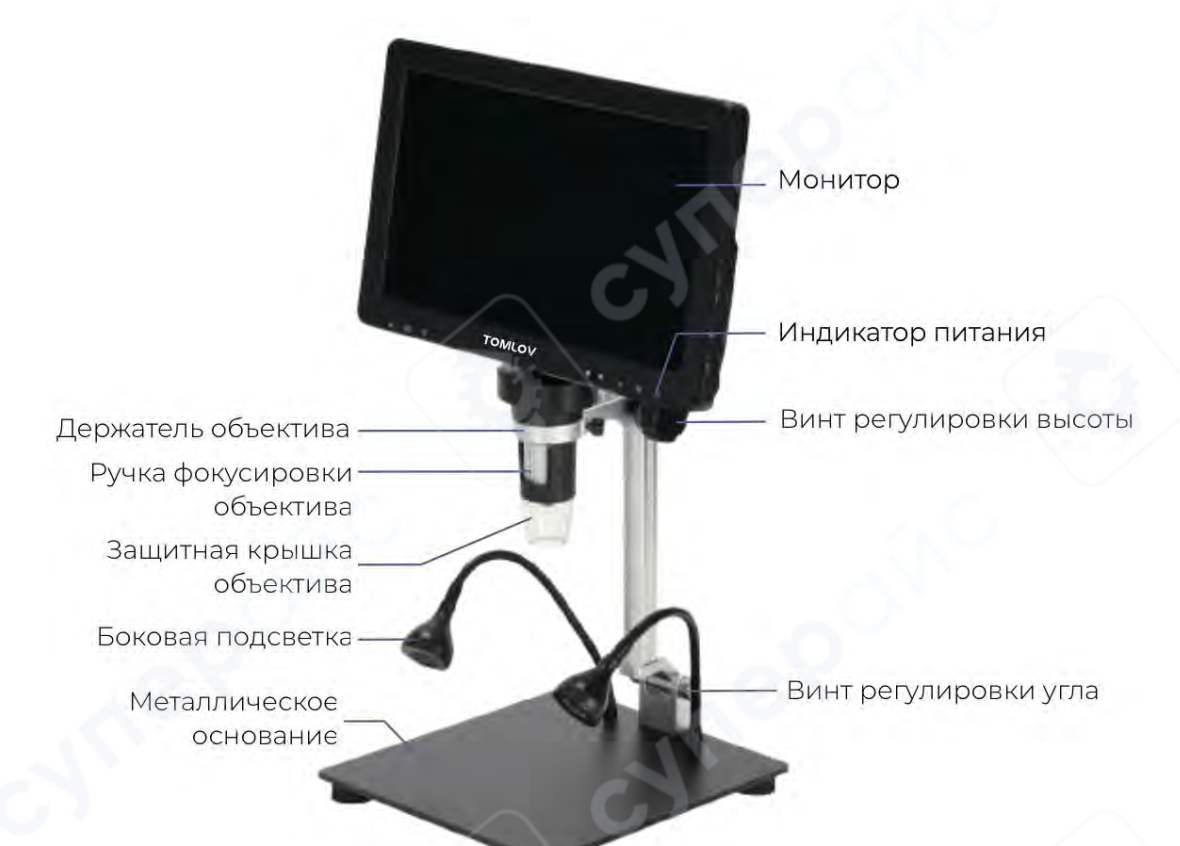

| Ċ          |  |
|------------|--|
|            |  |
| ОК         |  |
|            |  |
| м          |  |
| <b>↑</b> ↓ |  |

Кнопка питания

Кнопка «Влево»

Кнопка ОК/Кнопка фотосъемки

Кнопка «Вправо»

Кнопка настройки функций

Кнопка поворота экрана

## 4.2 Дополнительные элементы

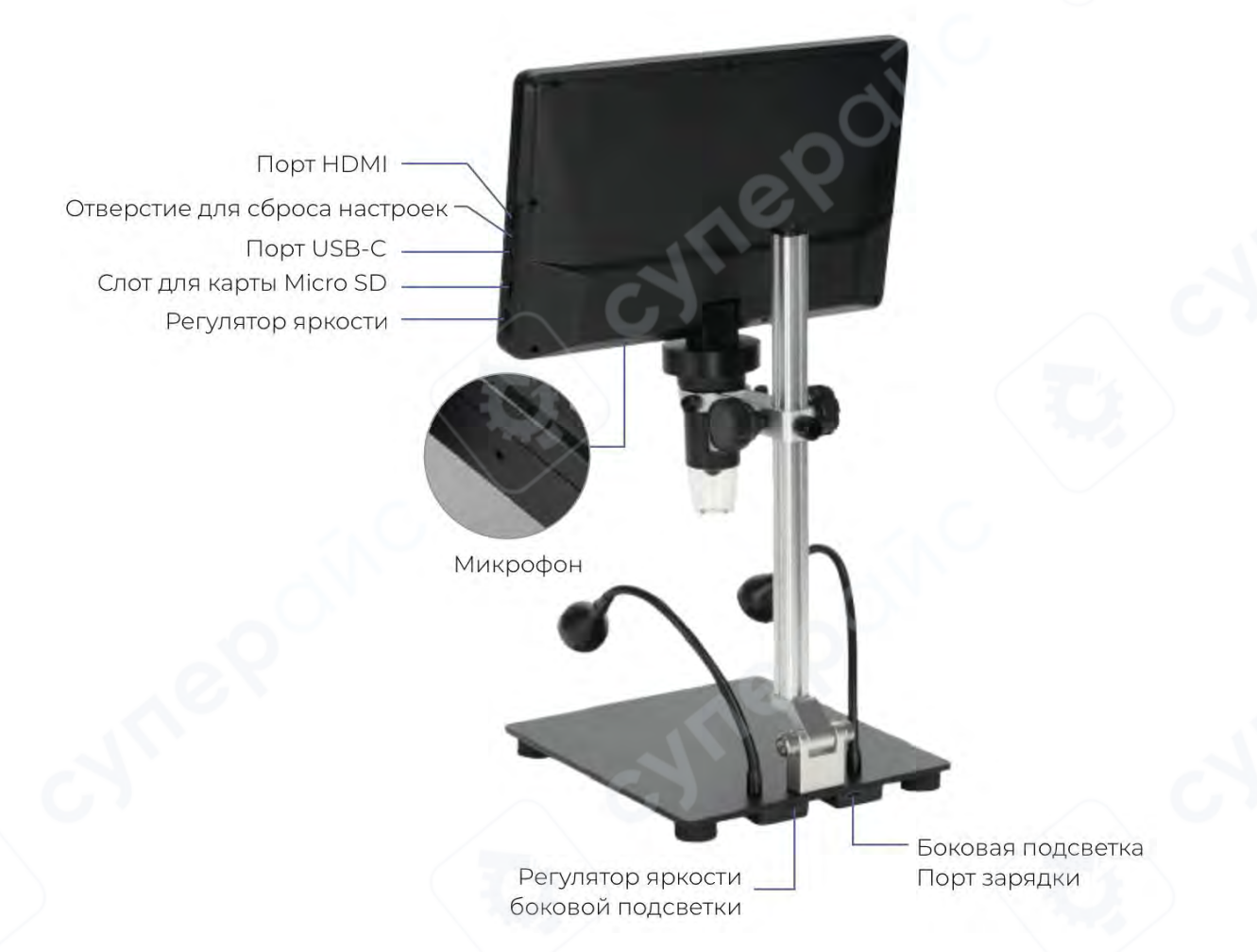

## 4.3 Пульт дистанционного управления

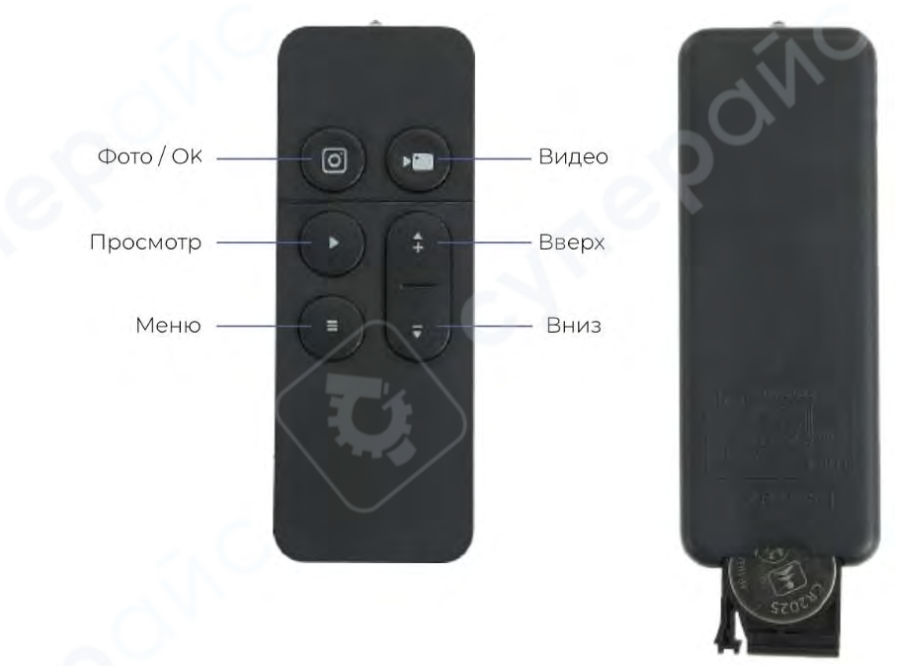

#### Функции кнопок:

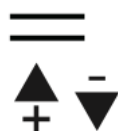

Вход/выход из страницы меню

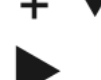

Выбор пунктов меню; Увеличение/уменьшение масштаба

Вход/выход из режима просмотра

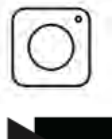

Захват фотографии; вход в режим фото; подтверждение функции в меню

Начало/остановка видеозаписи; вход в режим видео

## 5 Инструкции по использованию

## 1. Зарядка микроскопа

## 🛦 Важно: Используйте только рекомендованные адаптеры питания!

Подключите микроскоп к источнику питания с помощью USB-кабеля и адаптера питания (не входит в комплект). Требования к адаптеру: 5B/1A или 5B/2A. Индикатор заряда светится красным во время зарядки и зеленым при полной зарядке.

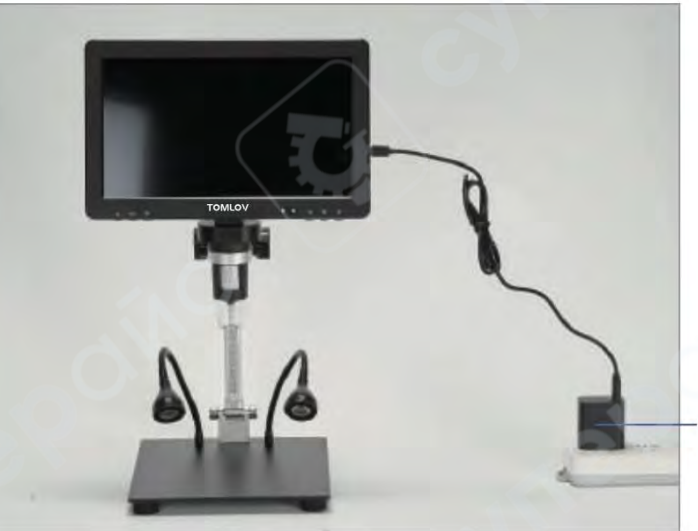

Адаптер питания в комплект не входит

## Подсказки:

1. Монитор оснащен встроенным аккумулятором.

2. Время полной зарядки: 2-3 часа. Время автономной работы: около 3 часов.

3. Уровень заряда отображается в правом углу монитора.

4. Основание имеет встроенный аккумулятор для питания светильников на гибком креплении и может кратковременно работать автономно.

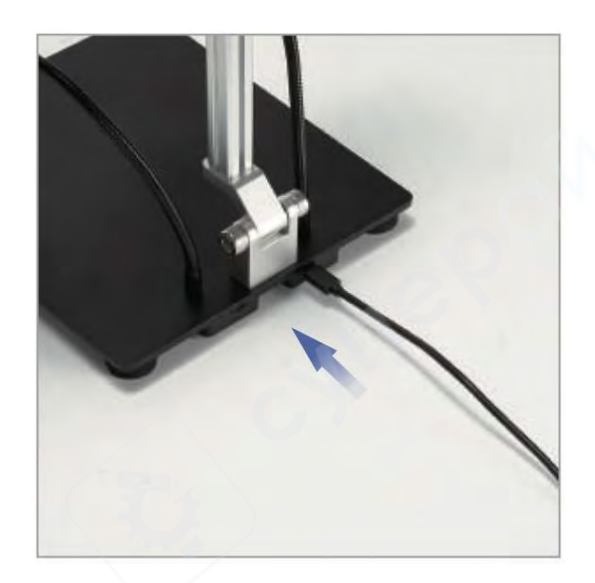

## 2. Установка бленды

Бленда предназначена для уменьшения бликов при пайке и других работах. **Шаг 1**: Снимите защитный козырек.

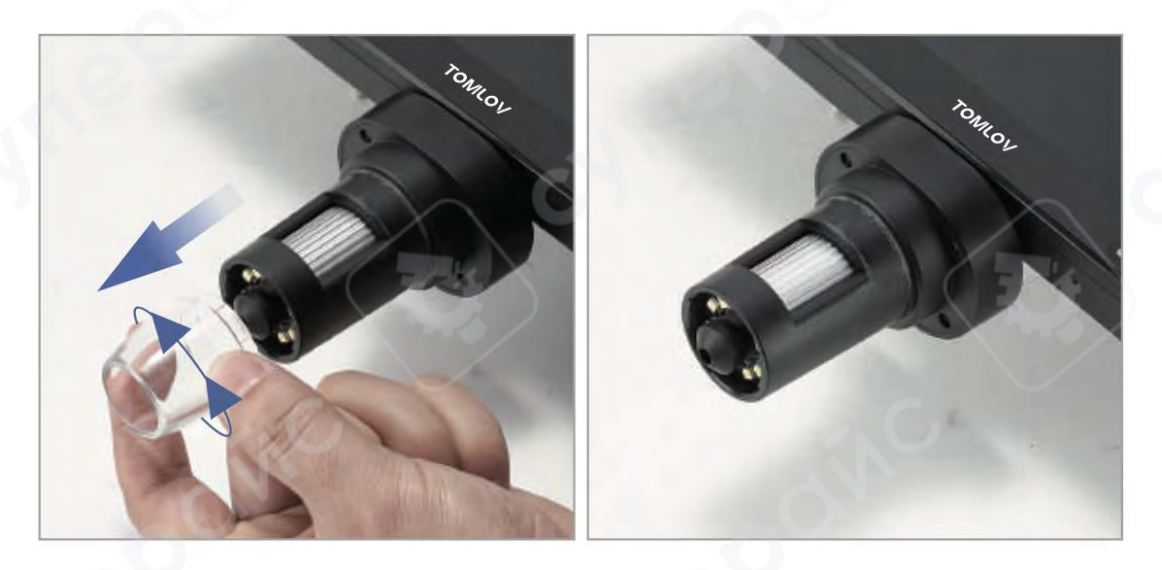

Шаг 2: Установите бленду для защиты от бликов.

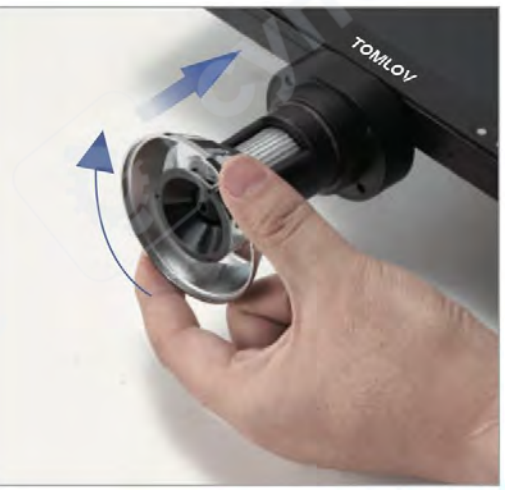

#### 3. Управление подсветкой

Микроскоп оснащен основной светодиодной подсветкой (вокруг камеры) и двумя боковыми светильниками на основании. Системы подсветки имеют раздельное питание и управление.

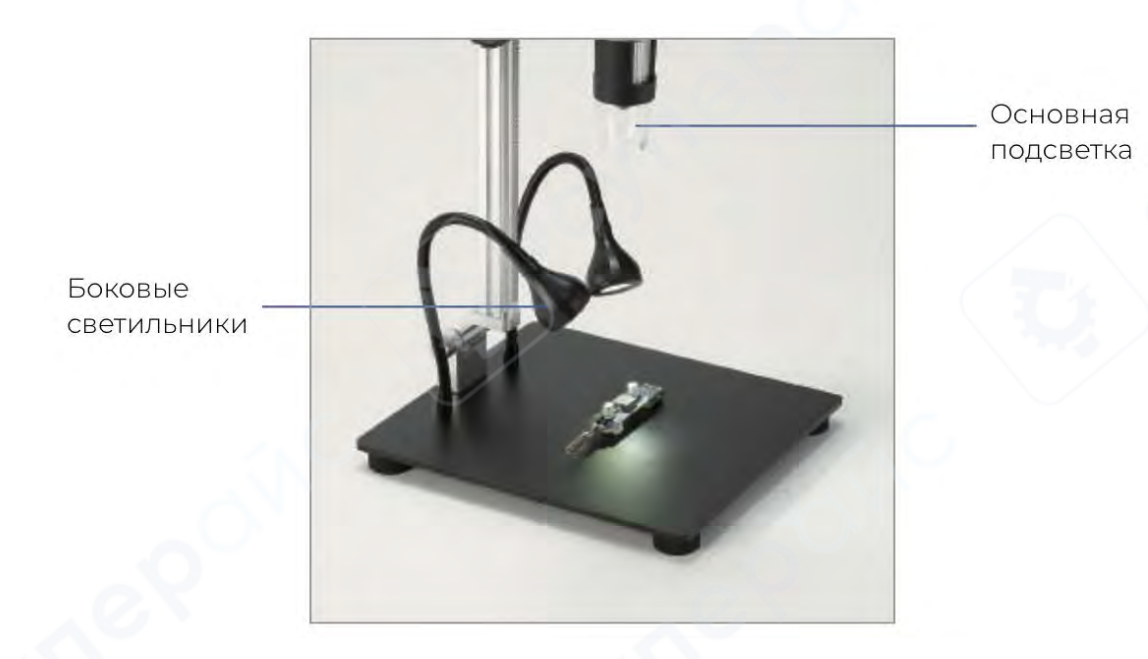

**Основная подсветка** Используйте регулятор на правой стороне для настройки яркости.

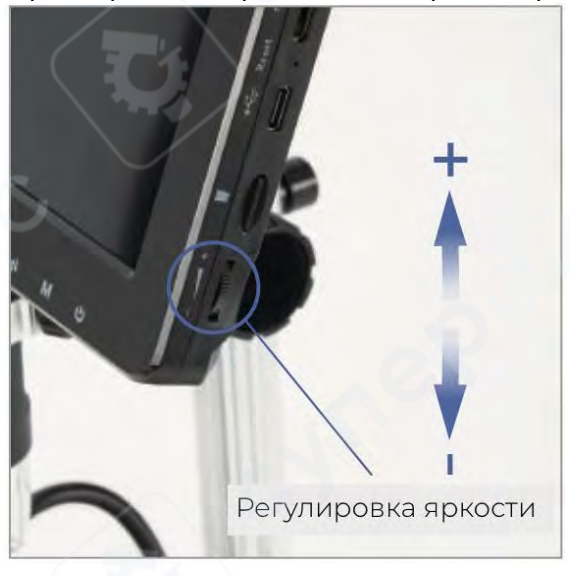

#### Боковые светильники

Шаг 1: Подключите питание к боковым светильникам через адаптер питания.

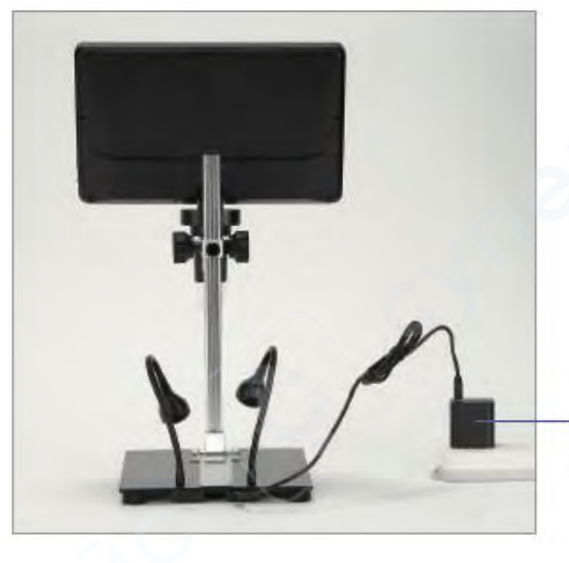

Адаптер питания в комплект не входит

Шаг 2: Отрегулируйте яркость с помощью регулятора на основании.

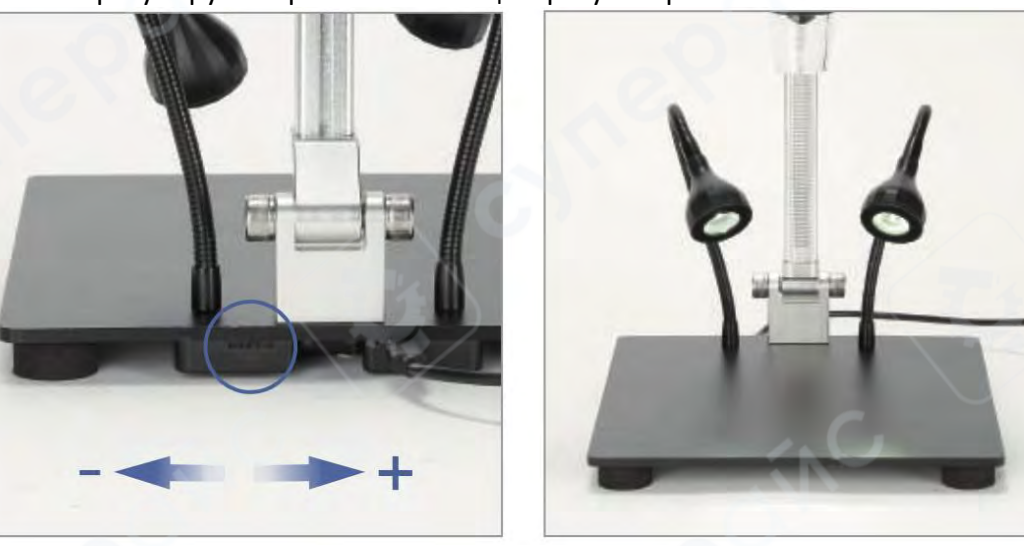

#### 4. Работа с картой памяти

Для сохранения фотографий и видео вставьте карту Micro SD в слот справа на мониторе.

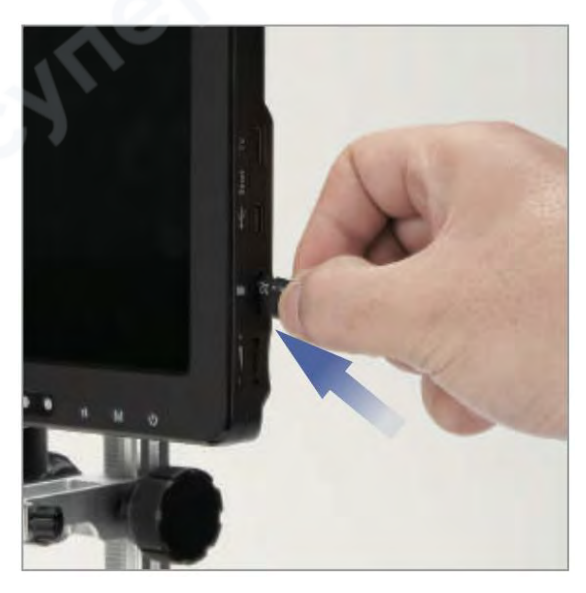

#### 5. Режимы работы

Микроскоп поддерживает три режима:

- Фото
- Видео
- Просмотр файлов

По умолчанию активен режим фото. Для переключения между режимами кратко нажимайте кнопку М.

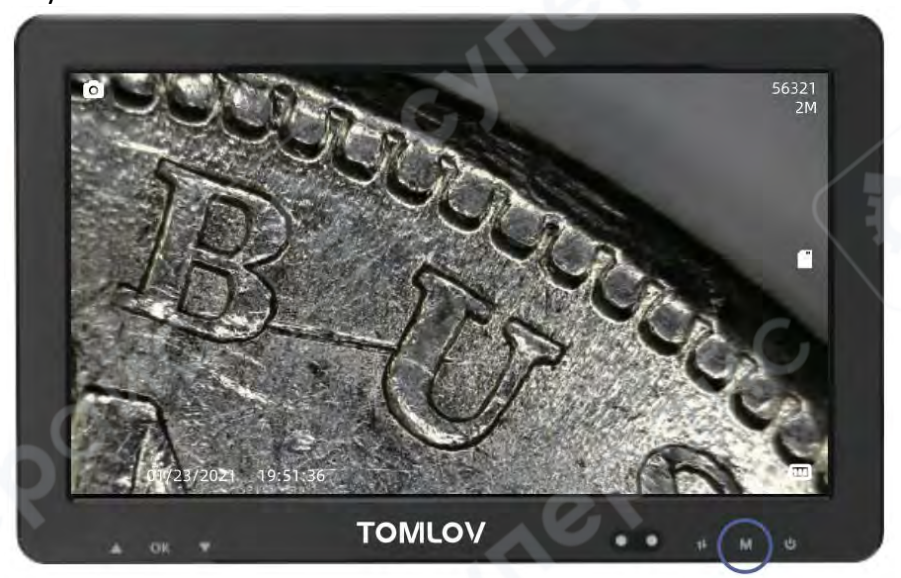

## Фотосъемка

В режиме фото нажмите ОК для получения снимка.

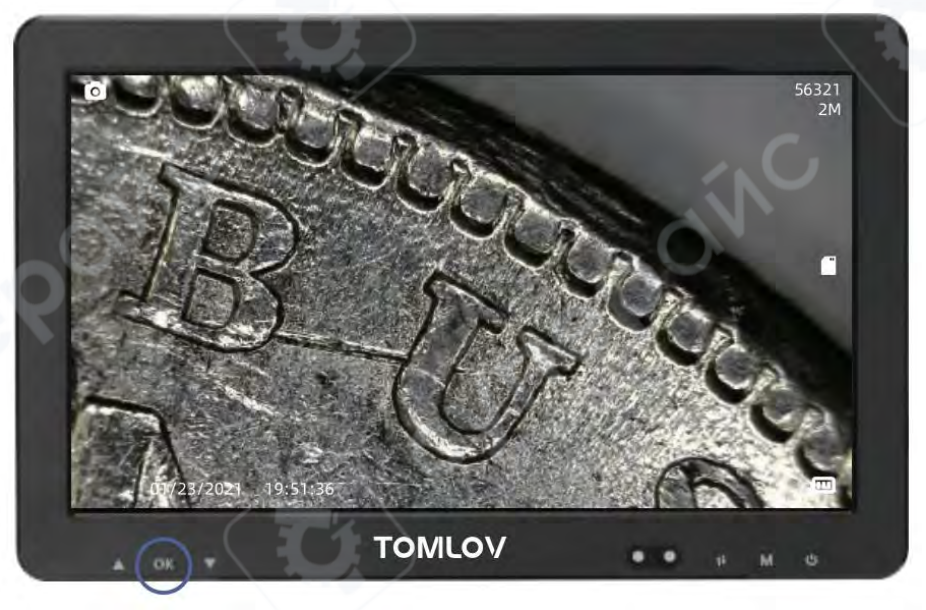

## Видеозапись

В режиме видео нажмите ОК для начала/остановки записи. Продолжительность записи отображается вверху экрана.

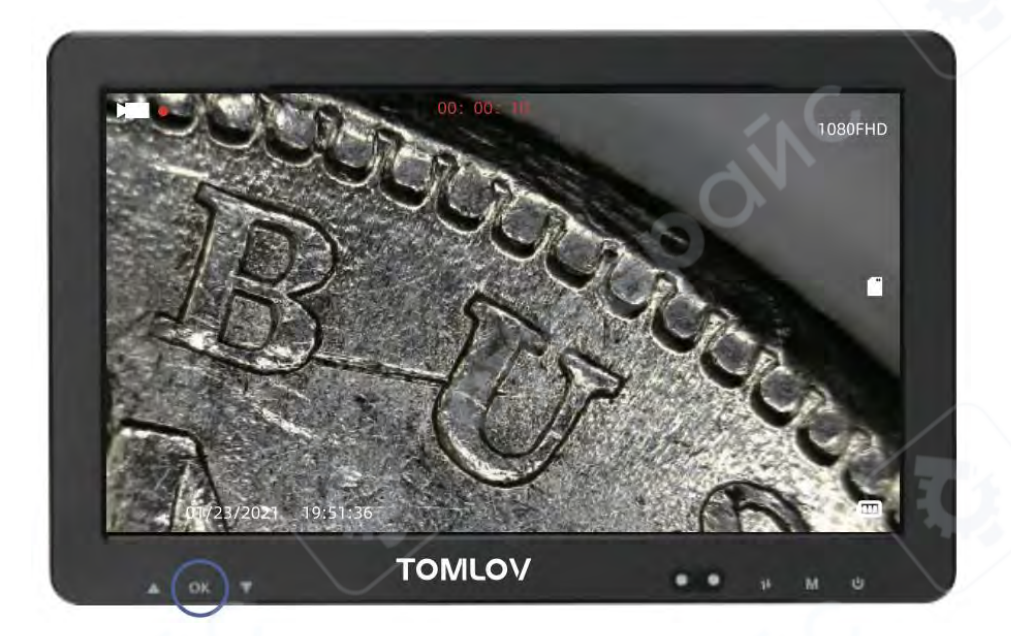

## 6. Просмотр файлов

В режиме просмотра используйте кнопки «Влево/Вправо» для навигации по файлам. Удерживайте кнопку М в течение 2 секунд для вызова меню удаления или защиты файлов.

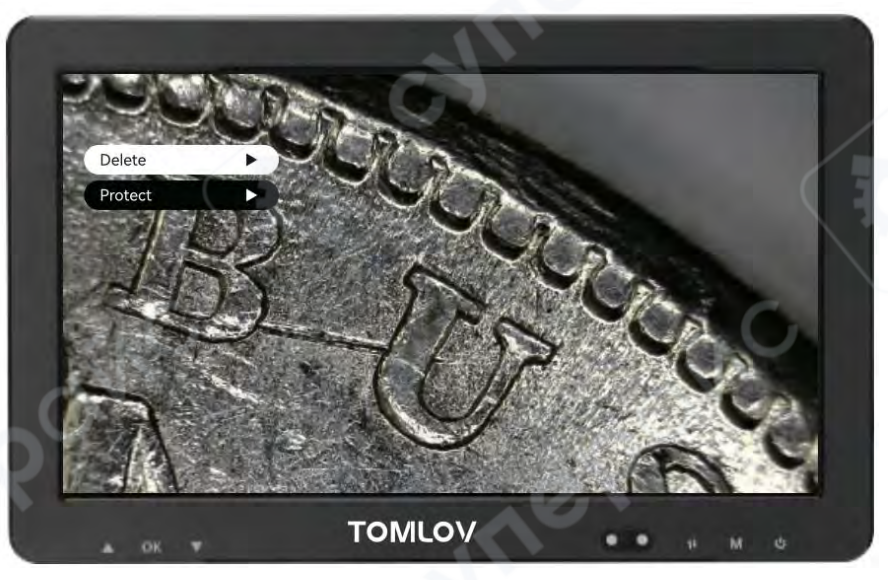

## 7. Сброс настроек

При необходимости перезапуска системы используйте тонкий предмет (скрепку) для нажатия кнопки сброса на боковой панели. Это поможет при зависании системы или неработающих кнопках.

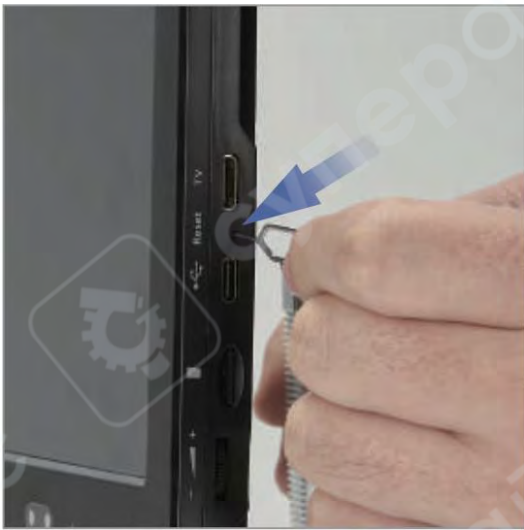

#### 8. Подключение HDMI

Через порт HDMI микроскоп можно подключить к внешним устройствам отображения:

- Телевизорам HD
- Мониторам
- Проекторам

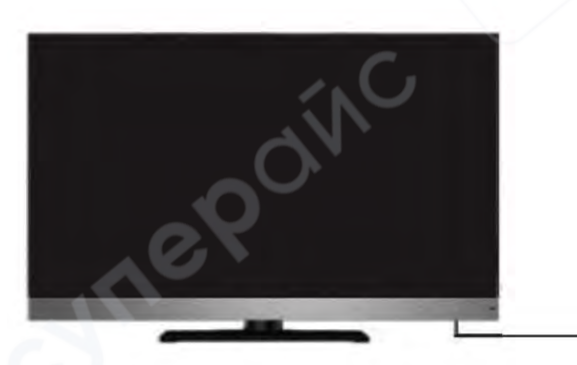

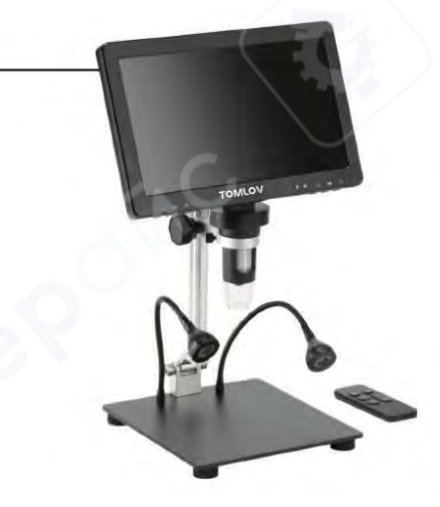

#### 9. Подключение к компьютеру

1. Подключите микроскоп к компьютеру USB-кабелем.

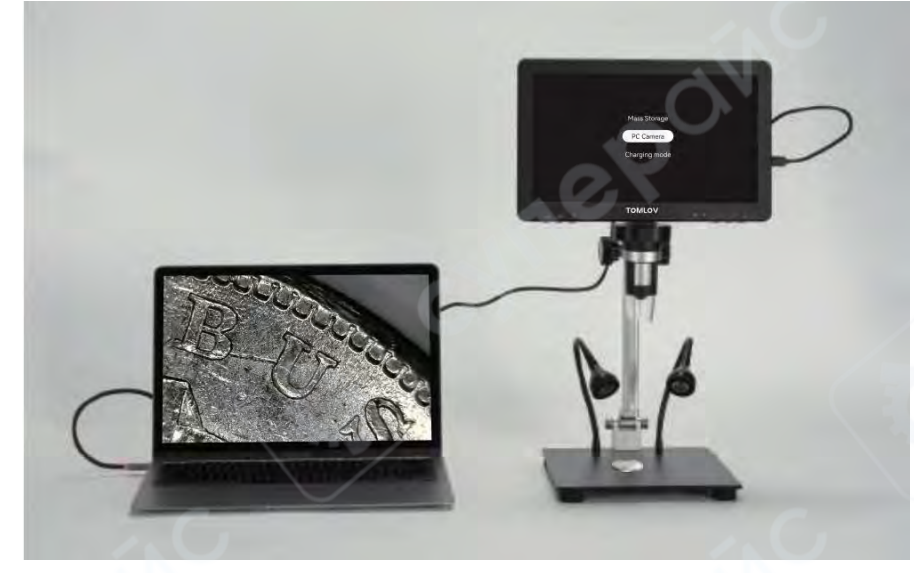

- 2. После включения микроскопа выберите режим:
- [Mass Storage] (Съемный диск)
- [PC Camera] (Веб-камера)
- [Charging mode] (Режим зарядки)

Примечание: В режиме зарядки доступна только зарядка аккумулятора.

Для работы в режиме веб-камеры выберите [PC Camera].

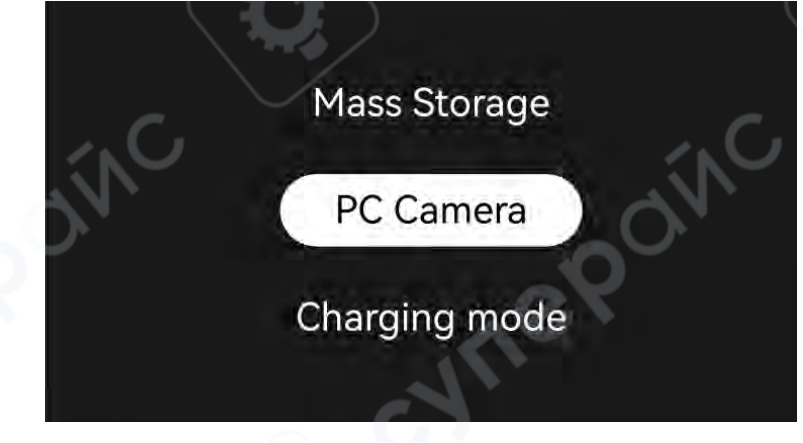

#### 10. Работа в Windows

Убедитесь, что на вашем компьютере установлено приложение "Windows Camera". Если нет, загрузите его из Windows/Microsoft Store или найдите через Google.

1. Подключите микроскоп к компьютеру с помощью USB-кабеля и включите его.

2. Нажмите кнопку ОК для выбора режима PC Camera.

3. Запустите "Windows Camera". В программе появится изображение с микроскопа и будут доступны функции:

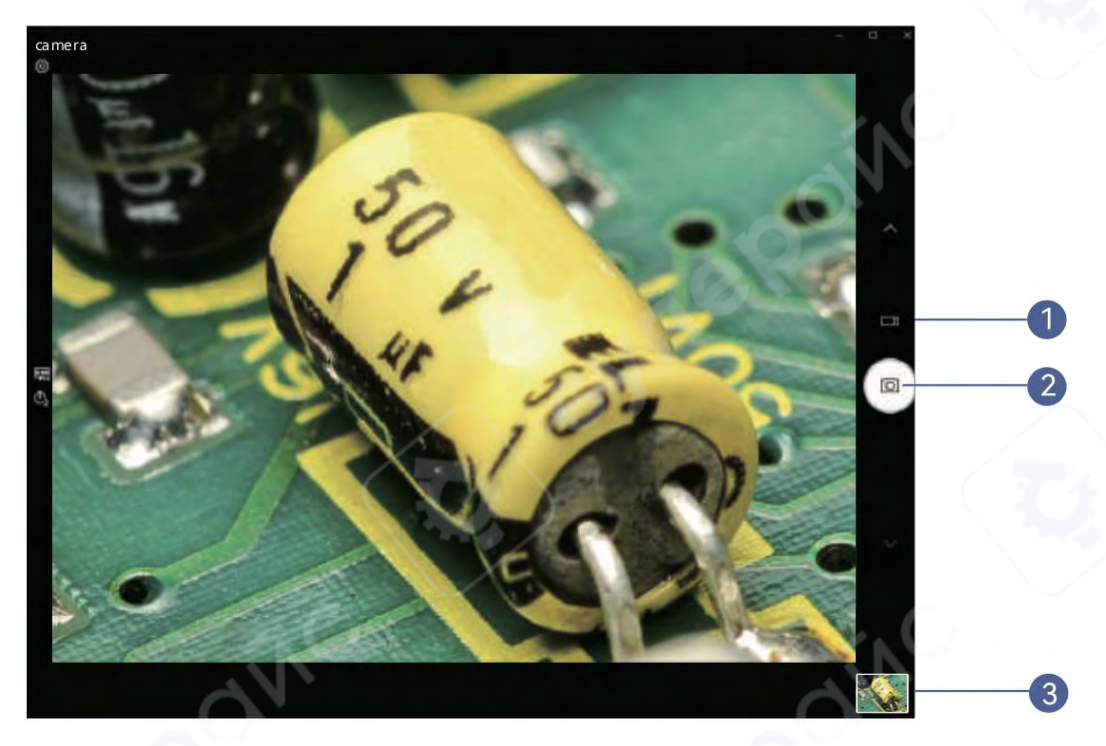

1. Запись видео 2. Фотосъемка 3. Просмотр файлов

## 11. Работа на Мас/іМас

Убедитесь, что на вашем MacBook установлено приложение "Photo Booth". Если нет, загрузите его из App Store

1. Подключите микроскоп к MacBook через USB-кабель (может потребоваться USB-хаб).

2. Запустите "Photo Booth": Finder → Application → Photo Booth. В верхнем меню выберите "Camera" и выберите устройство GENERAL-UVC#2(Default).

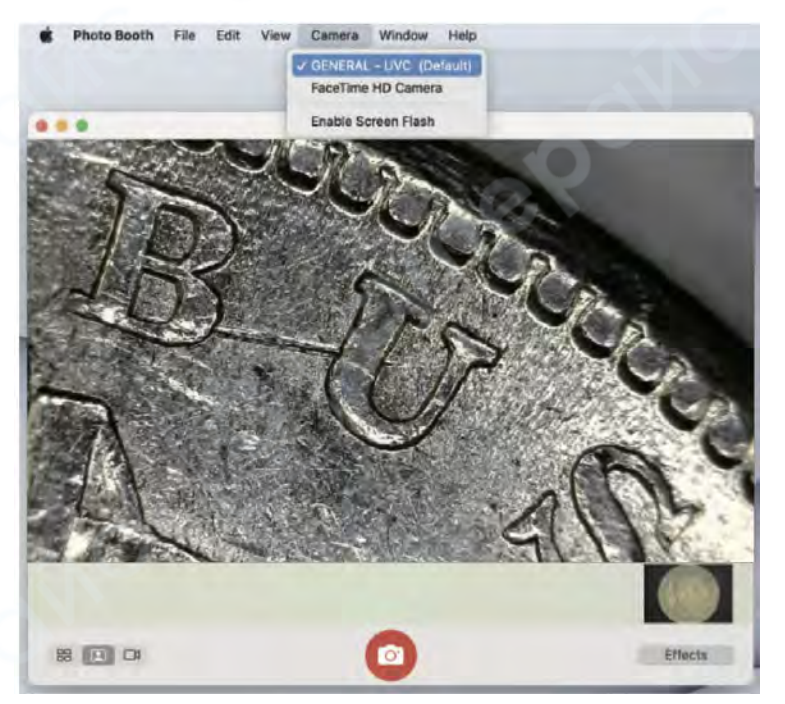

▲Важные замечания:

1. При подключении к компьютеру кнопки микроскопа и пульта неактивны

2. При подключении к компьютеру фотографии и видео можно сохранять только на компьютер (сохранение на карту Micro SD в микроскопе недоступно).

3. Микроскоп совместим только с macOS 10.6.5 и более новыми версиями.

## 12. Режим съемного диска

1.

SD.

Подключите микроскоп к компьютеру с помощью USB-кабеля

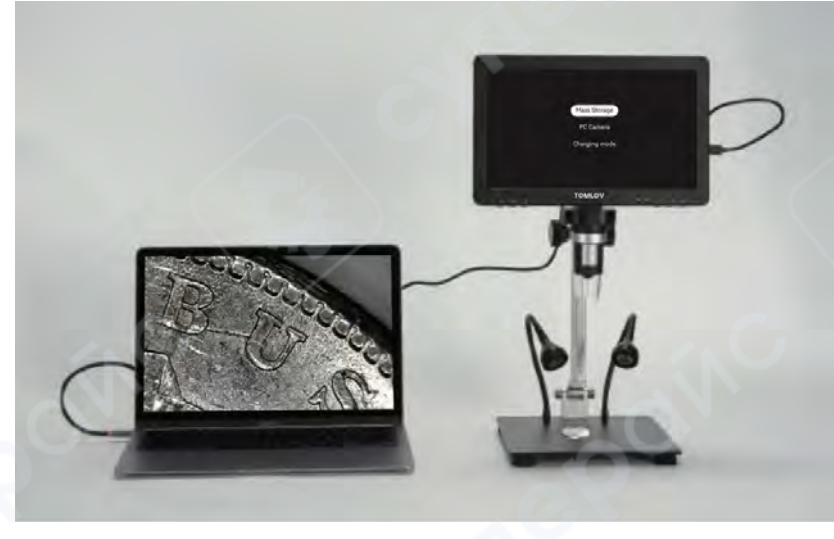

Выберите режим [Mass Storage] для доступа к содержимому карты Micro

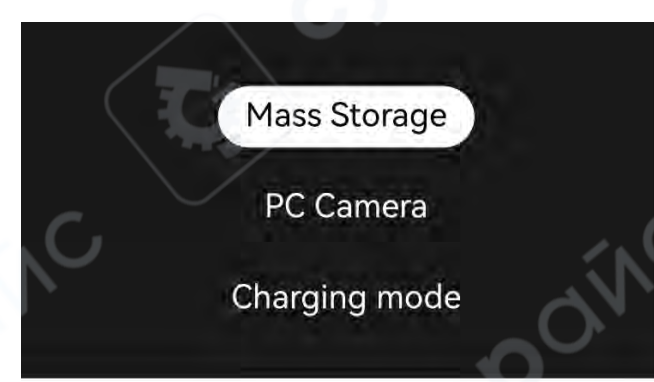

#### 6 Настройки меню

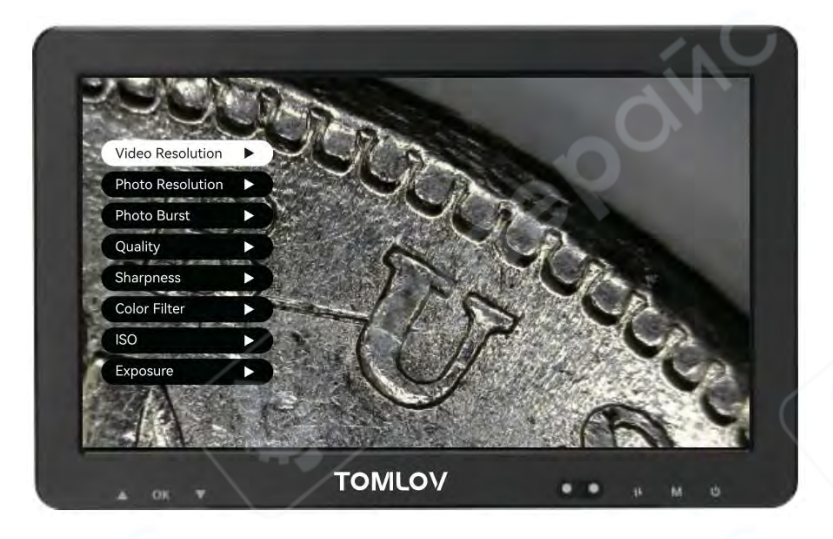

Video Resolution (Разрешение видео): 1080FHD/720P Photo Resolution (Разрешение фото): от 2М до 20М Photo Burst (Серийная съемка): Выкл./Тройной снимок Quality (Качество): Высокое/Стандартное/Экономичное Sharpness (Резкость): Высокая/Стандартная/Низкая Color Filter (Цветовой фильтр): Цветной/Черно-белый/Сепия **ISO:** Авто/100-1600 **Exposure (Экспозиция):** от +3.0 до -3.0 Record Audio (Запись звука): Вкл./Выкл. Date and Time Stamp (Отметка даты и времени): Вкл./Выкл. Date and Time (Дата и время): Настройка Auto Power Off (Автовыключение): Выкл./0-10 минут Language (Язык): Выбор языка интерфейса Power Frequency (Частота электросети): 50Гц/60Гц Cross Line (Перекрестие): Вкл./Выкл. Format (Форматирование): Очистка карты памяти Default Setting (Заводские настройки): Сброс настроек Version (Версия): Информация о прошивке